### 第壹章、 系統管理者操作說明

系統管理人員於本系統負責使用者權限管理、系統設定,於使用者授權時須先建立一般使用 者,再進行使用者授權,若系統管理人員未授予一般使用者功能權限,一般使用者將無法登入本 系統。

## 壹、 使用者新增、修改、删除

本作業由系統管理人員(Supervisor)使用;當一般使用者有異動,如離職、職務變動、新進人員、 忘記密碼……等,由管理人員(Supervisor)透過本作業維護。

新增一般使用者後需登入企業網銀繼續新增功能權限,使用者才能使用各項系統功能。

#### 一、 新增一般使用者

1. 系統管理人員登入網路銀行,點選「使用者管理」。

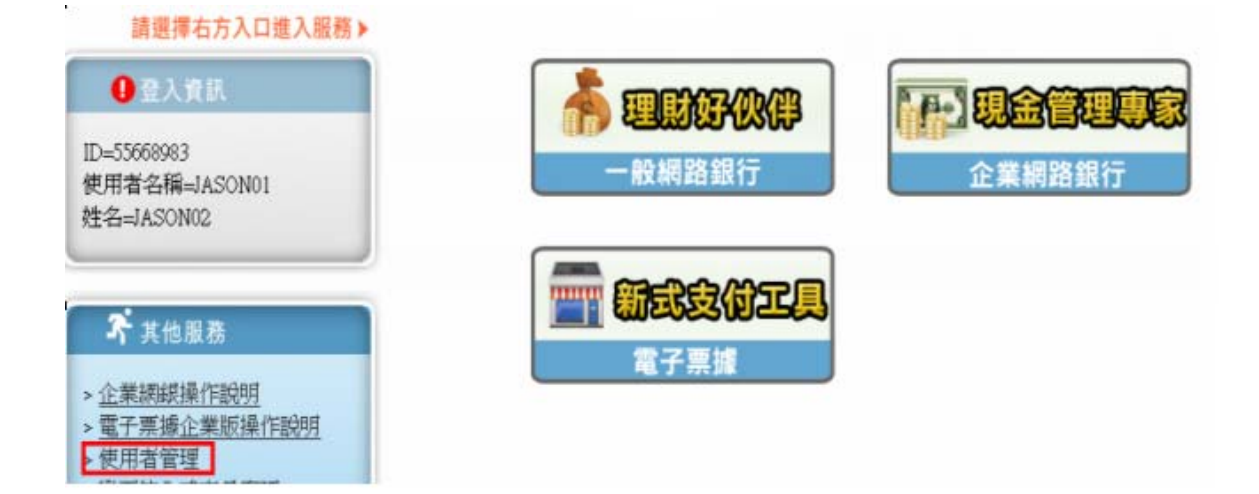

2. 設定使用者名稱(6-16位英數字,英文字母至少二位),點選「新增」、再按「確定」。

|           | 使用者 | 皆理         |  |
|-----------|-----|------------|--|
| <br>使用者名稱 |     |            |  |
| <br>功能    | ②查許 | ◎ ●新増 ○ 刪除 |  |
|           | 確定  | 重設         |  |

3. 輸入使用者「姓名」、「簽入密碼」、勾選「業務權限」及「可使用網路服務」後按「確定」。

|   | 新增使用者            |                                                                                 |  |  |  |
|---|------------------|---------------------------------------------------------------------------------|--|--|--|
|   | 身分證/營利事業統<br>一編號 | 55668983                                                                        |  |  |  |
|   | 使用者名稱            | ED IT00001                                                                      |  |  |  |
| - | 姓名               |                                                                                 |  |  |  |
|   | 密碼               | (諸輸入6-8位數字)                                                                     |  |  |  |
|   | 確認密碼             | (諸輸入6-8位裁学)                                                                     |  |  |  |
|   | 業務權限             | <ul> <li>查詢</li> <li>開發信用状申請</li> <li>線上融資專區</li> <li>轉帳</li> <li>融資</li> </ul> |  |  |  |
|   | 可使用網路服務          | <ul> <li>待審放筆數查詢</li> <li>企業網路銀行</li> </ul>                                     |  |  |  |

| 確定 | 重設 |
|----|----|
| ĺ  |    |

- 二、 使用者修改(含簽入密碼重置)
- 1. 系統管理人員登入企業網銀,點選「使用者管理」

| 請選擇右方入口進入服務▶                                                                               |                       |                            |
|--------------------------------------------------------------------------------------------|-----------------------|----------------------------|
| <ul> <li>登入資訊</li> <li>ID=55668983</li> <li>使用者名稱=JASON01</li> <li>姓名=JASON02</li> </ul>   | 一般網路銀行                | <b>日本 現金管理現象</b><br>企業網路銀行 |
| <ul> <li>く 其他服務</li> <li>&gt; 企業線線操作説明</li> <li>&gt; 電子票據企業版操作説明</li> <li>使用者管理</li> </ul> | <b>新武安付工具</b><br>電子票據 |                            |

2. 點選「查詢」、再按「確定」。

|       | 使用者管理       |  |
|-------|-------------|--|
| 使用者名稱 |             |  |
| 功能    | ❷查詢 ○新増 ○刪除 |  |
|       | 確定重設        |  |

3. 點選欲修改之使用者名稱後方之「設定」按鈕。

| 使用者名募   | 姓名  | 功能     |
|---------|-----|--------|
| ALLOW01 | 張放行 | 🗉 🖻 🗈  |
| AUDIT01 | 張審劾 | II I 🖬 |
| EDIT01  | 張編輯 | I I I  |

4. 重新設定使用者「簽入密碼」、「業務權限」、及「可使用網路服務」後再按「確定」。

| 使用者修改            |                                                                                         |  |
|------------------|-----------------------------------------------------------------------------------------|--|
| 身分證/營利事業統<br>一編號 | 55668983                                                                                |  |
| 使用者名稱            | ALLOW01                                                                                 |  |
| 姓名               | 3長放行                                                                                    |  |
| 新输入密碼            | (請輸入6-8位数字)                                                                             |  |
| 確認新強入密碼          | (請輸入6-8位数字)                                                                             |  |
| 業務權限             | <ul> <li>✓ 査詢</li> <li>✓ 開發信用秋申請</li> <li>✓ 緑上融資専區</li> <li>✓ 轉帳</li> <li>融資</li> </ul> |  |
| 可使用網路服務          | <ul> <li>✓ 待審放筆數查詢</li> <li>✓ 企業網路銀行</li> </ul>                                         |  |
| 確定 重致            |                                                                                         |  |

## 三、 使用者删除

1. 系統管理人員登入企業網銀,點選「使用者管理」。

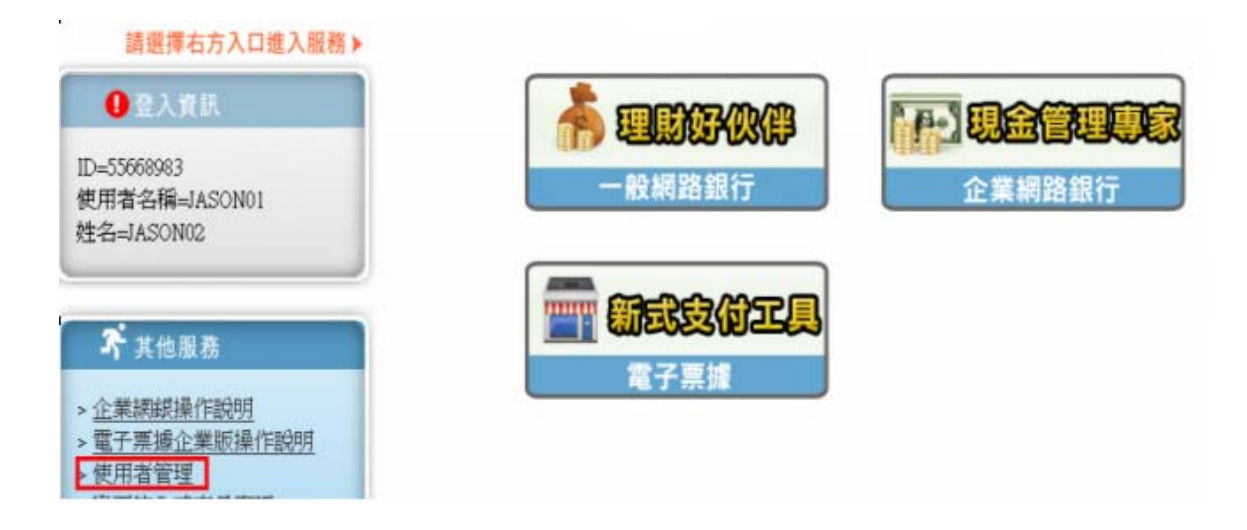

2. 點選「查詢」、再按「確定」。

|       | 使用         | 者管理       |  |
|-------|------------|-----------|--|
| 使用者名稱 |            |           |  |
| 功能    | <b>0</b> 🕋 | 9 ○新増 ○刪除 |  |
|       | 確定         | 錢重        |  |

3. 點選欲刪除之使用者名稱後方之「刪除」按鈕。

| 使用者名稱   | 姓名  | 功能    |
|---------|-----|-------|
| ALLOW01 | 張放行 | I I 🖬 |
| UDIT01  | 張審劾 | I I I |
| EDIT01  | 張編輯 |       |

# 4. 點選「確定刪除」按鈕。

| 刪除使用者            |                               |  |
|------------------|-------------------------------|--|
| 身分證/營利事業統<br>一編號 | 55668983                      |  |
| 使用者名稱            | AUDIT01                       |  |
| 姓名               | 張審劾                           |  |
| 帳號種類             | 客戶Member                      |  |
| 業務權限             | 查詢<br>開發信用狀申請<br>線上融資專區<br>轉帳 |  |
| 可使用網路服務          | 待審放筆數查詢<br>企業網路銀行<br>電子票據系統   |  |

確定刪除

取消

16